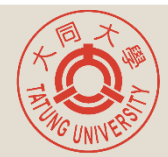

## **Course Selection Instructions**

## Step 1 由大同大學<u>【學生校園資訊系統】</u>輸入【學號】與【密碼】登入系統。 Log in through the <u>【Campus Information System</u>】, input your 【Student Number】 and 【Password】

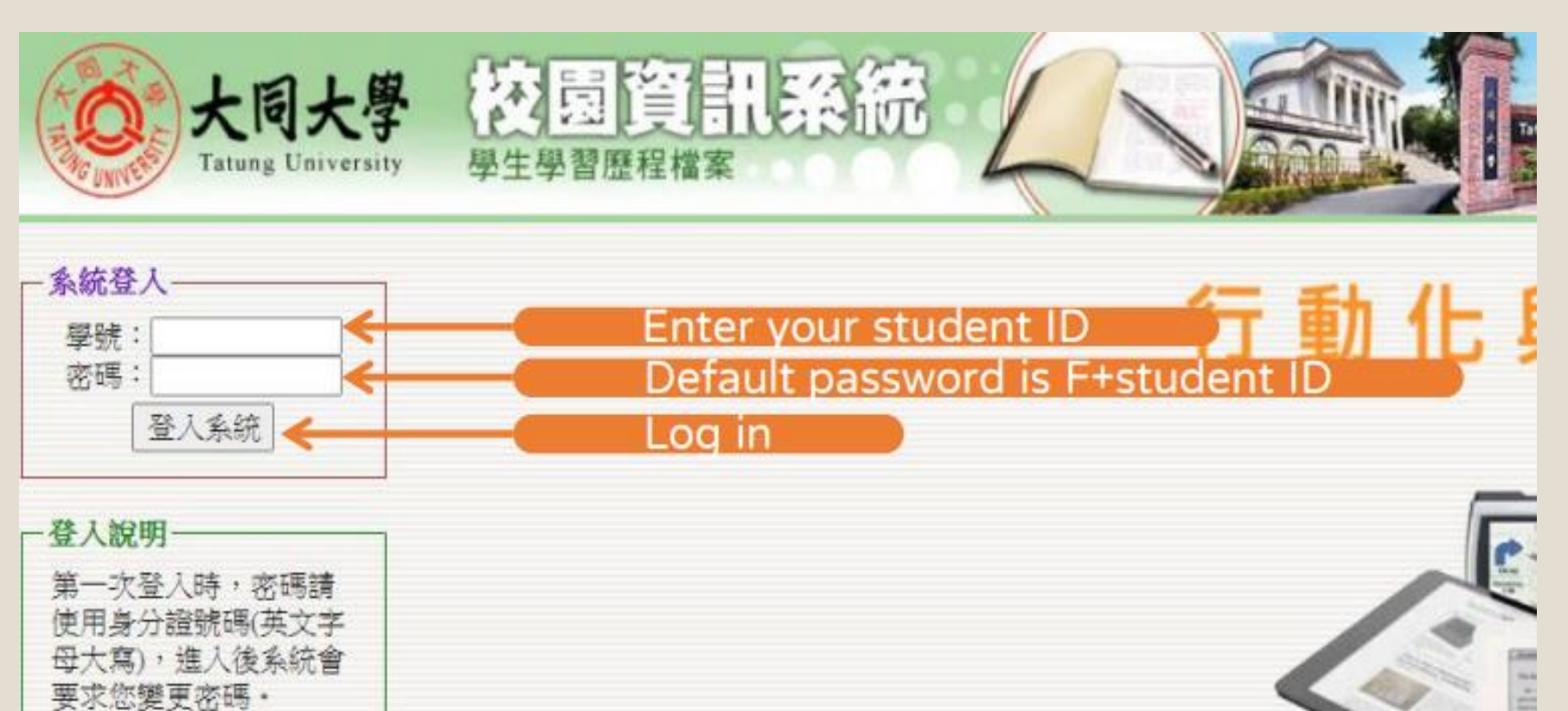

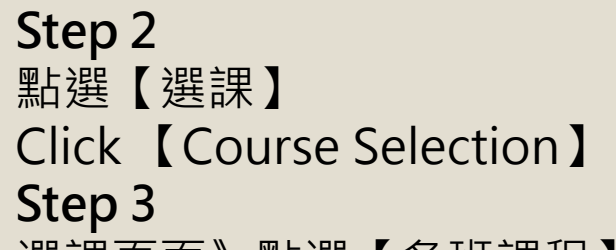

選課頁面》點選【各班課程】

Click [Status] [Course of Each Class] to start course registration.

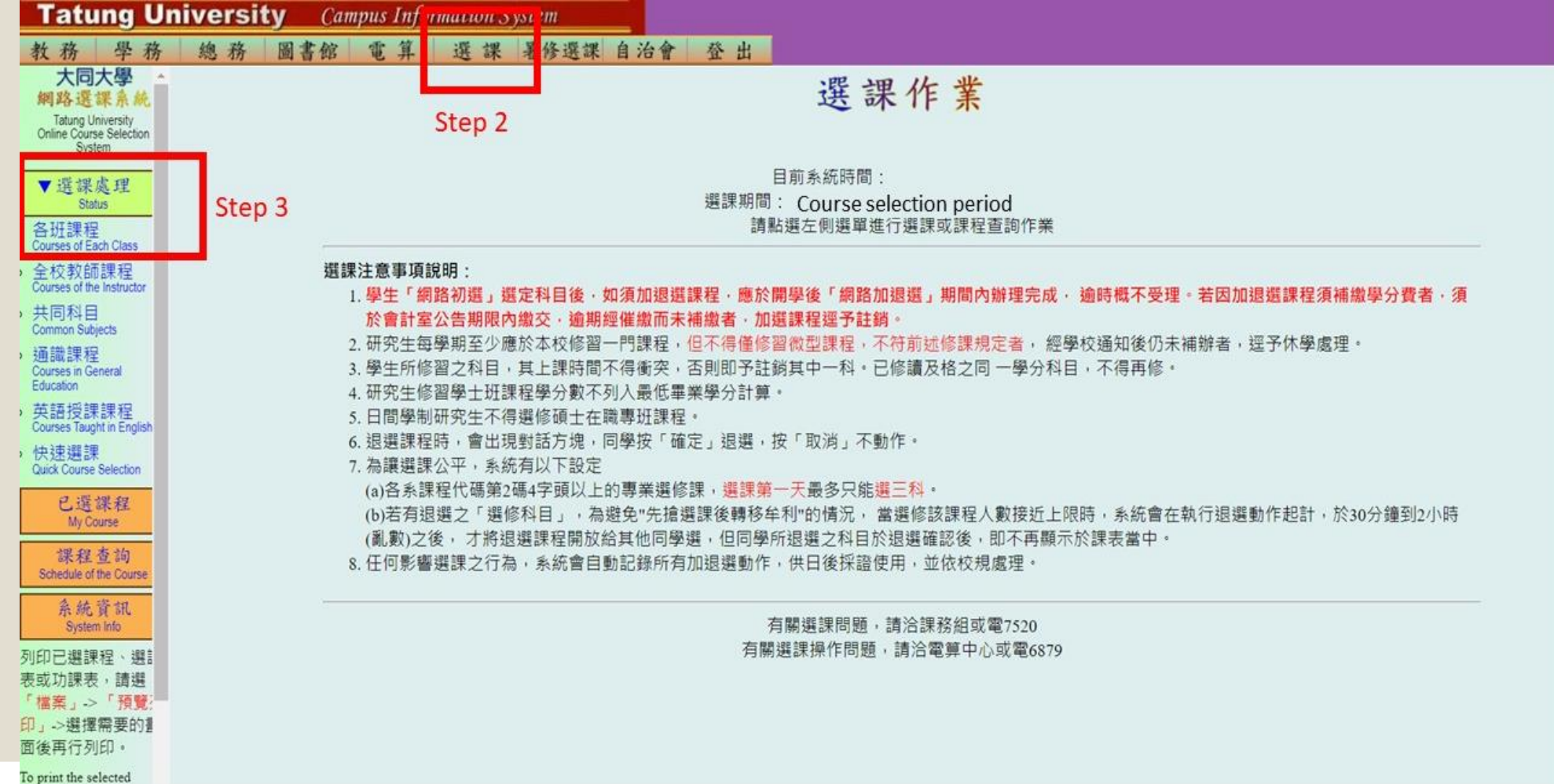

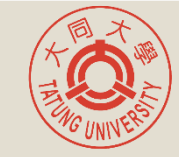

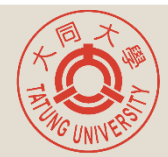

## Step 4

開始選課》於下拉式選單選擇系所、班級,即可顯示該班級所開之課程》點選【課程加選;課程退選】 Course registration》Courses list will appear after selecting your Department and Class from the drop-down menu.》Click【 Madd Course; M Drop Course】